## **Registration Process On Alfa**

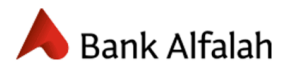

## **Registration Through Account**

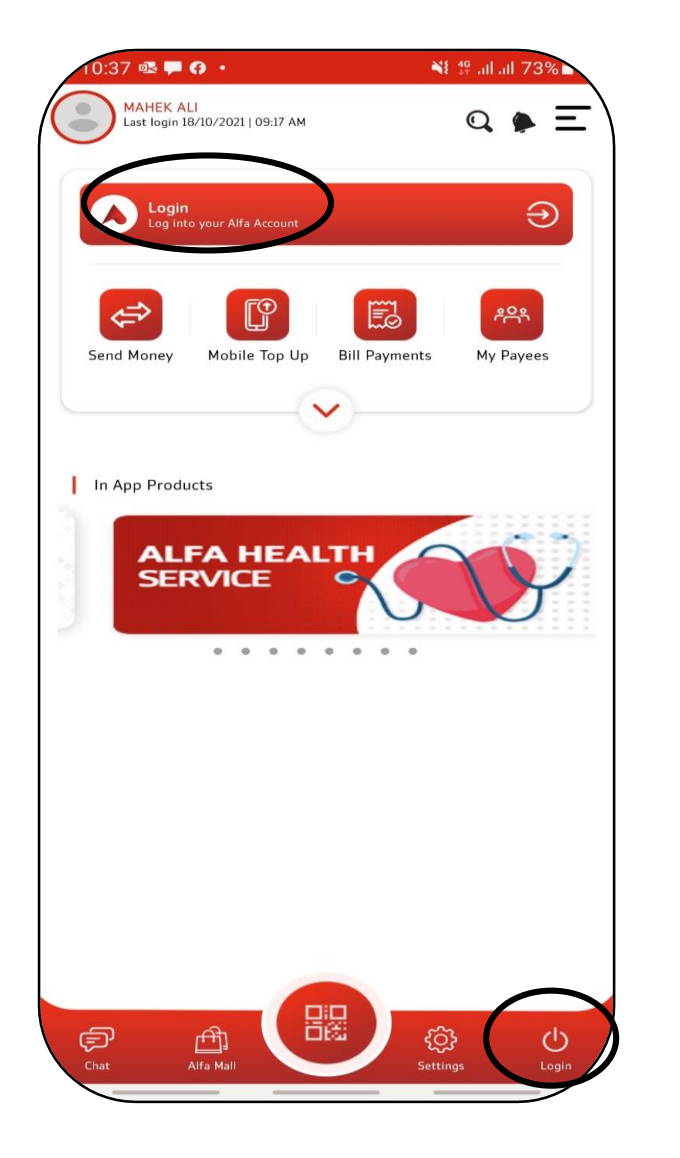

• User will click on Login

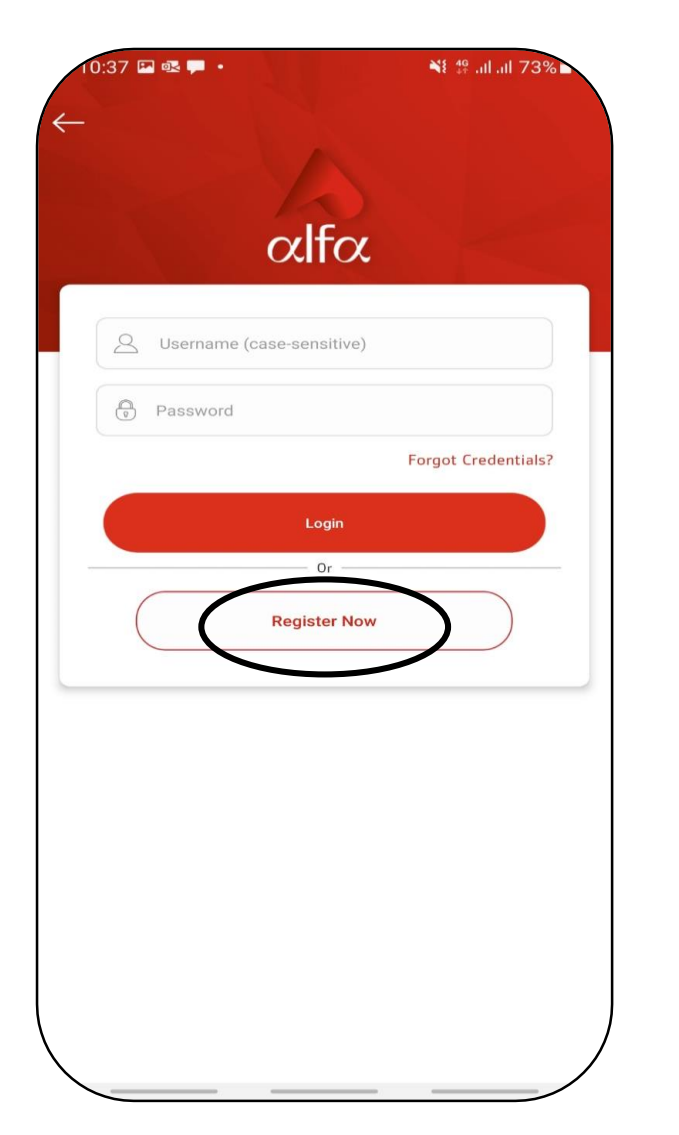

User will click on Register
 Now

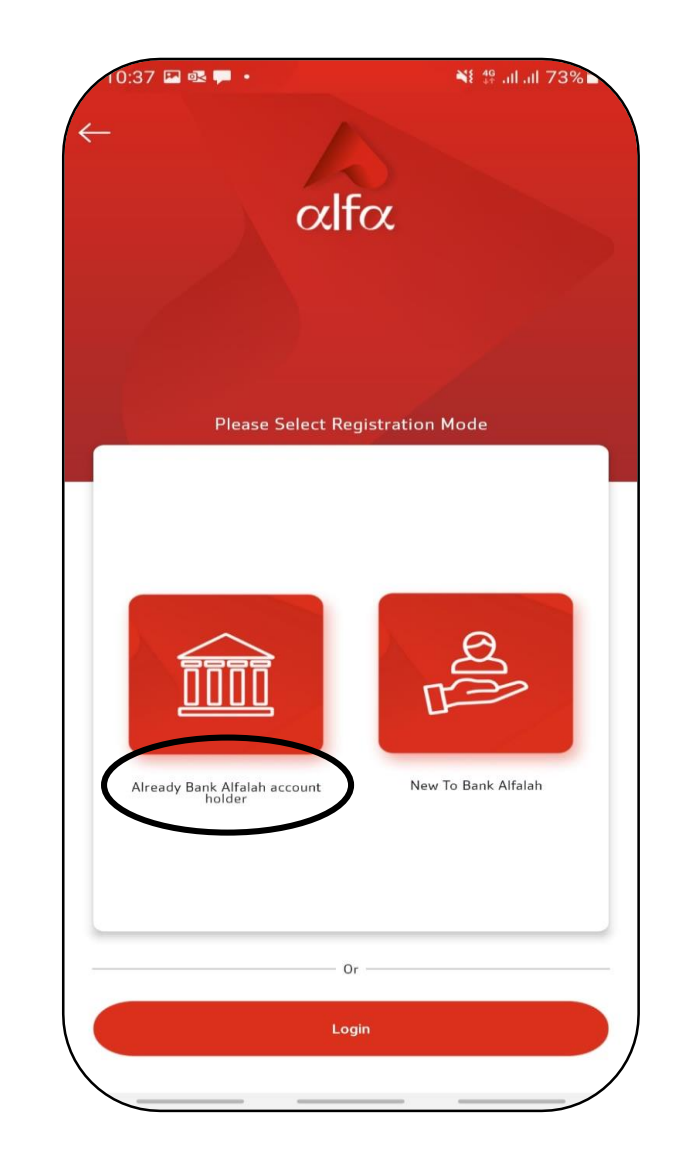

 User will click on Already Bank Alfalah account holder

## A Bank Alfalah

| 10:38 🖼 💀 🗭 🔸  |           |            | NI 49       | ¥≹ t≌ ail ail 73% ⊾ |  |  |
|----------------|-----------|------------|-------------|---------------------|--|--|
|                | Regist    | tration    |             | •                   |  |  |
| Sount Hold     | ler       | Debit Card | Credit Card | Existing Wallet     |  |  |
| count          | Holde     | r          |             |                     |  |  |
| 9              | ccount    | Number     |             |                     |  |  |
| 2≡ (           | NIC       |            |             |                     |  |  |
| E              | OB        |            |             |                     |  |  |
| ()<br>()<br>() | Carrier   |            |             | ~                   |  |  |
| D N            | /lobile N | umber      |             |                     |  |  |
|                |           | Ne         | ×t          |                     |  |  |
|                |           |            |             |                     |  |  |
|                |           |            |             |                     |  |  |
|                |           |            |             |                     |  |  |
|                |           |            |             |                     |  |  |
|                |           |            |             | ,                   |  |  |
|                |           |            |             |                     |  |  |

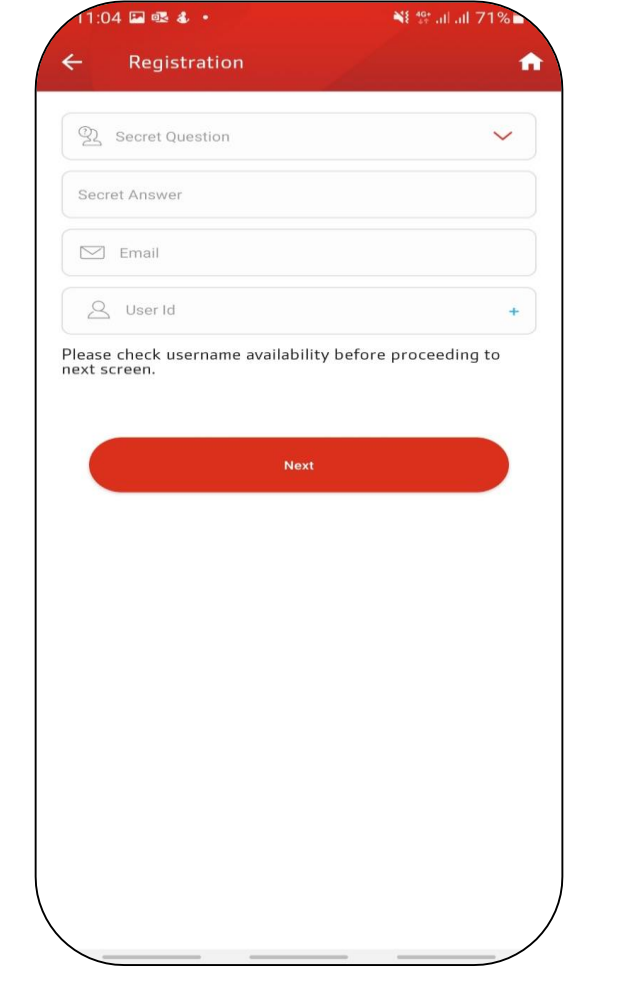

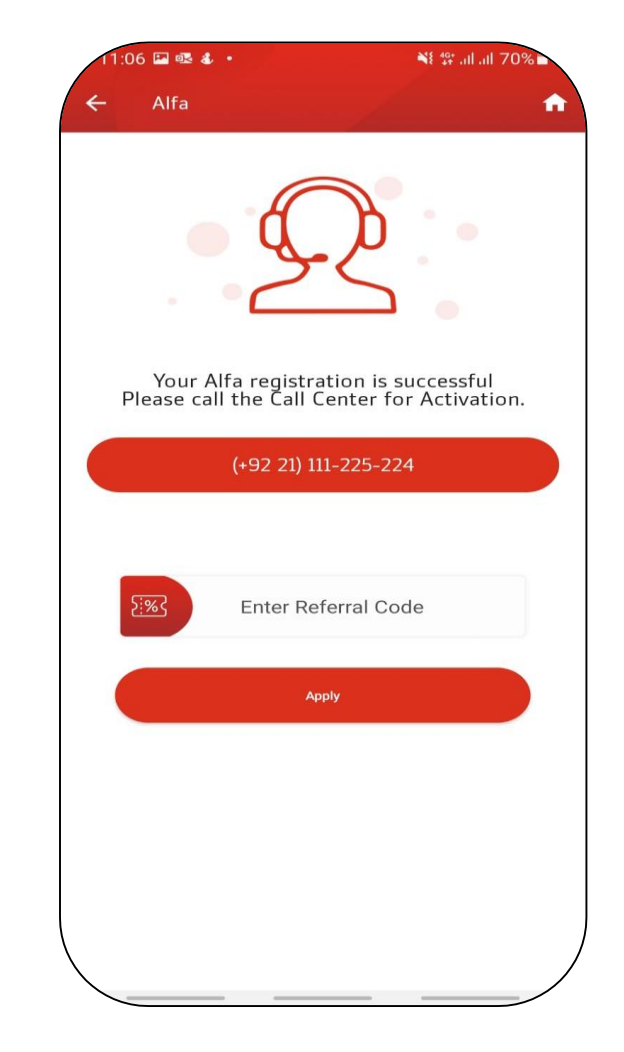

• User will call our helpline to activate the facility.

- User will
  - i. Click on Account holder
  - ii. Enter 14 digits account number, CNIC, DOB and carrier and Mobile Number
  - iii. Click on Next

- User will:
  - i. Select secret question.
  - ii. Enter email ID and user
    - ID
  - iii. Click on Next

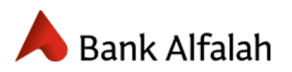

| <u>Registration Through other source</u> |
|------------------------------------------|
|------------------------------------------|

| 11:12 🖷 🖬 🕹 🔸             | ₩E tt: .il .il 69% ■        | 11:12 🖬 🍕 🕹 🔸               | ¥8 ∰ .il .il 69% ► | 11:12 🖾 🕸 🔹               | ¥⊱tter al al 69% ■  | 11:12 🖾 🖷 🔹 🔹                | ¥8 ∰ .al .al 69% ■    |
|---------------------------|-----------------------------|-----------------------------|--------------------|---------------------------|---------------------|------------------------------|-----------------------|
|                           |                             | <                           | (Cor               |                           | Orbit)              | ← Registration               |                       |
| Account Holder Debit Card | Credit Card Existing Wallet | lder Debit Card Credit Card | Existing Wallet C  | Debit Card Credit Card Ex | isting Wallet Orbit | Debit Card Credit Card Orbit | Existing Wallet Orbit |
| SE CNIC                   |                             | SE CNIC                     |                    | Carrier                   | ~                   | Crbit ID                     |                       |
| DOB                       | Ⅲ                           | DOB                         | *                  | DOB                       |                     | Carrier                      | ~                     |
| D Mobile Number           |                             | C Mobile Number             |                    | Next                      |                     | No                           | ext                   |
| Next                      |                             | Next                        |                    |                           |                     |                              |                       |
|                           |                             |                             |                    |                           |                     |                              |                       |
|                           |                             |                             |                    |                           |                     |                              |                       |

- User will enter 16 digits Debit card number.
- User will enter 16 digits Credit card number.

- User will enter 15 digits existing wallet number
- User will enter CNIC number in the field of Orbit ID.